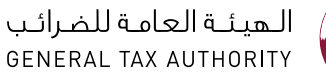

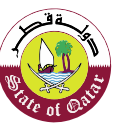

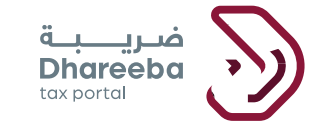

# دليل المستخدم -إلغاء تسجيل المكلف – من خلال الرقم الضريبي أو نوع الضريبة

بوابة ضريبة الإلكترونية

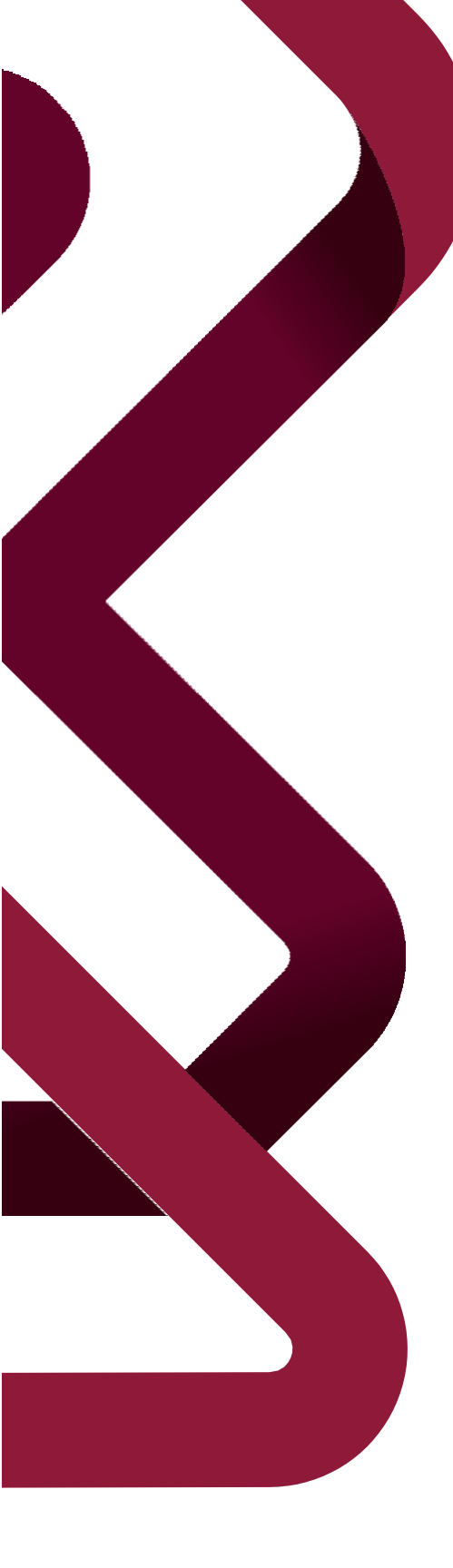

جدول المحتويات

دليل المستخدم -إلغاء تسجيل المكلف – من خلال الرقم الضريبي أو نوع الضريبة الإصدار 1.0 - 2022

| 4 | .1 الهدف من هذا الدلين                                                      |
|---|-----------------------------------------------------------------------------|
| 6 | <ol> <li>إلغاء تسجيل المكلف من خلال الرقم الضريبي أو نوع الضريبة</li> </ol> |

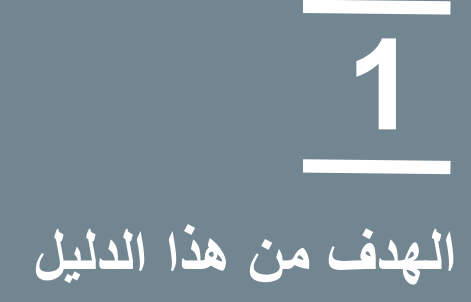

## 1 الهدف من هذا الدليل

الهدف من هذا الدليل إرشاد المكلف إلى كيفية تقديم طلب إلغاء تسجيل المكلف من خلال الرقم الضريبي أو نوع الضريبة. 2 خطوات إلغاء تسجيل المكلف من خلال الرقم الضريبي أو نوع الضريبة

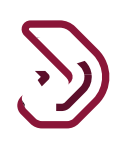

# ويناع تسجيل المكلف من خلال الرقم الضريبي أو نوع الضريبة الخطوة 1: تسجيل الدخول إلى بوابة ضريبة

يجب على المكلف تسجيل الدخول إلى بوابة ضريبة حيث يتم توجيهه تلقائيا إلى بوابة التوثيق الوطني (لمعرفة كيفية التسجيل ، يرجى الرجوع إلى المستند: التسجيل الذاتي في نظام التوثيق الوطني).

ملاحظة: تتوفر "الأسئلة الشائعة" و"دليل المستخدم" ضمن قائمة "مساعدة".

يجب على المكلف إدخال بطاقة الهوية القطرية أو عنوان البريد الإلكتروني ك "اسم مستخدم" وكلمة المرور المرتبطة به والنقر على زر "إستمرار" بعد تقديم بيانات اعتماد تسجيل الدخول.

| التوثيق الوطني<br>National Authentication | نظ م<br>n System                                                                                                    |                                                                       | توثي_ق<br>TAWTHEEQ |
|-------------------------------------------|----------------------------------------------------------------------------------------------------|-----------------------------------------------------------------------|--------------------|
|                                           | Authenticate  Username & Password Authentication Username 26863401706 Password reaction Continue Forgot your password? Create new account Cancel | E Smart Card authentication<br>Login with Smartcard<br>Smartcard FAQs |                    |
|                                           | © 2020 Governme                                                                                                    | ent of Qatar                                                          |                    |

الخطوة 2: لوحة المعلومات دليل المستخدم -إلغاء تسجيل المكلف – من خلال الرقم الضريبي أو نوع الضريبة الإصدار 1.0 -2022

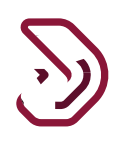

بعد تسجيل الدخول ينتقل المكلف إلى لوحة المعلومات، ضمن الصفحة الرئيسية، يجب على المكلف النقر على لوحة "ملفي الشخصي" زر "إلغاء"

| ير 😰 خدمات المكلفين                    | طارات <b>ارا ا</b> لتقارر            | 🖾 الطلبات 🐴 الإخر                                                                                                    | لضريبية 🔒 السداد/الاسترداد                                           | 扄 الرئيسية 🗧 الإقرارات/الكشوف ال                                       |
|----------------------------------------|--------------------------------------|----------------------------------------------------------------------------------------------------|----------------------------------------------------------------------|------------------------------------------------------------------------|
|                                        |                                      |                                                                                                    |                                                                      | الرئيسية                                                               |
| ع≡<br>الشخصي<br>الفتح                  | ملفي ا<br>ج                          | تسجيل حساب أودوو الخاص بي<br>→ افتح                                                                                                    | نسماداتي<br>هاداتي                                                   | اشعاراتي<br>۱<br>€عرض                                                  |
|                                        |                                      | المراسلات الواردة والصادرة<br>للهيئة العامة للضرائب<br>عرض                                                                                                    | ادارة الممثل الضريبي للمكلف<br>مثل الضريبي للمكلف<br>مح إلغاء إرتباط | <b>ا</b> دارة الموظفين<br>الموظفين                                     |
|                                        |                                      |                                                                                                    |                                                                      |                                                                        |
| ارير 🖅 خدمات المكلفين                  | عطارات التق                          | छ الطلبات 👌 الإذ                                                                                                    | ضريبية 🔒 السداد/الاسترداد                                            | الرئيسية 🛱 الإقرارات/الكشوف ال                                         |
| ارير 😰 خدمات المكلفين                  | يطارات III، التق                     | 🔁 الطلبات 🐴 البذ                                                                                                    | ضريبية 🔒 السداد/الاسترداد                                            | الرئيسية 🖻 الإقرارات/الكشوف الد 🗟                                      |
| ارير 😰 خدمات المكلفين<br>ارير المكلفين | يطارات الله<br>تحن<br>محن<br>بنه شجل | الطلبات ألم البذة المحمد المحمد المحم<br>محمد المحمد المحمد المحمد المحمد المحمد المحمد المحمد المحمد المحمد المحمد المحمد المحمد المحمد المحمد المحمد المحمد المحمد المحمد المحمد المحمد المحمد المحمد المحمد المحمد المحمد المحمد المحمد<br>محمد المحمد المحمد المحمد المحمد المحمد المحمد المحمد المحمد المحمد المحمد المحمد المحمد المحمد المحمد المحمد المحمد المحمد المحمد المحمد المحمد المحمد المحمد المحمد المحمد المحمد المحمد المحمد المحمد المحمد المحمد المحمد المحمد المحمد المحمد المحمد المحمد المحمد المحمد المحمد المحمد المحمد المحمد<br>محمد المحمد المحمد المحمد المحمد المحمد المحمد المحمد المحمد المحمد المحمد المحمد المحمد المحمد المحمد المحمد المحمد المحمد المحمد المحمد المحمد المحمد المحمد المحمد المحمد المحمد المحمد المحمد المحمد المحمد المحمد المحمد المحمد المح | ضريبية السداد/الاسترداد<br>فريبية<br>شماداتي<br>عرض                  | الرئيسية تا الإقرارات/الكشوف الد<br>الرئيسية<br>آشعاراتي<br>1<br>ه عرض |

خطوة 3: شاشة إلغاء التسجيل للمكلفين

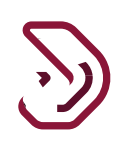

تظهر للمكلف شاشة " تعليمات إلغاء التسجيل للمكافين" يحب على المكلف قراءة التعليمات جيدا ، ومن ثم النقر على زر "إبدأ الأن"

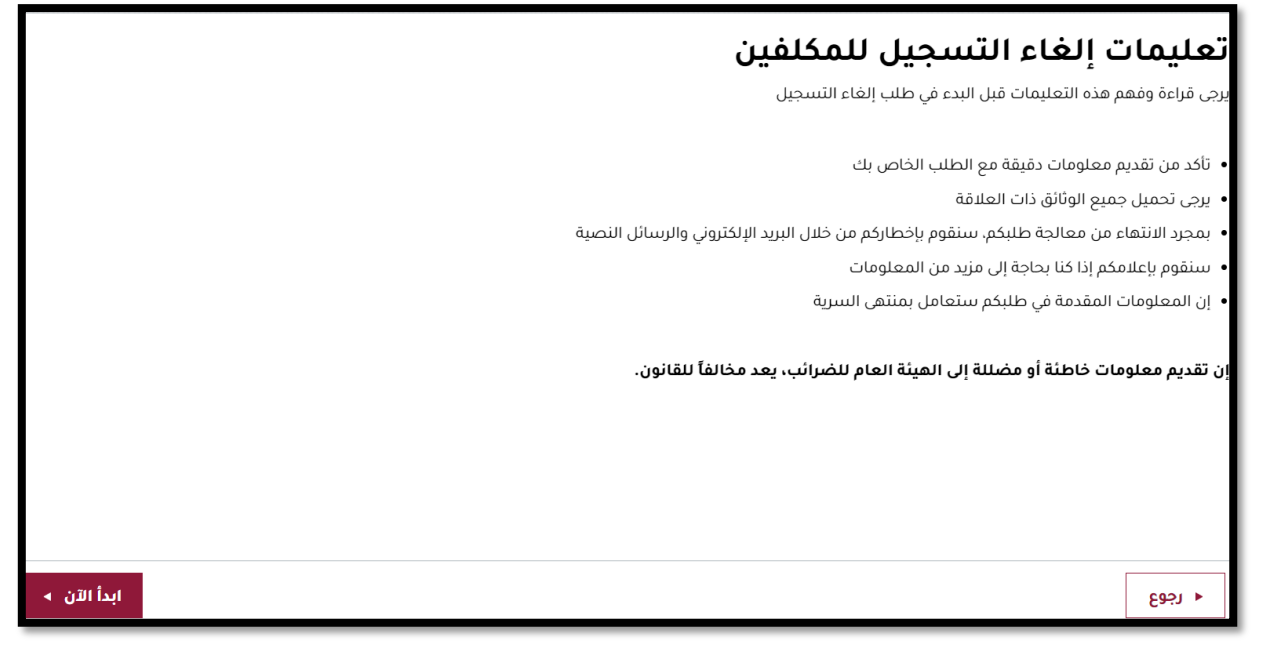

تظهر رسالة الخطأ التالية في حال قام المكلف بالنقر على زر "إستمرار" من دون تحديد زر تحديد نوع إلغاء التسجيل.

عند تحديد زر نوع الإلغاء "الرقم الضربي". تظهر حقول إضافية حقل تحديد سبب الإلغاء من القائمة المنسدلة. ومن تم إختيار تاريخ إلغاء التسجيل. في حال قام المكلف بإختيار "أخرى" كسبب للإلغاء، سيتوجب عليه أن يقوم بتحديد السبب في الحقل النصي

|                | برجى تحديد سبب إلغاء التسجيل               |
|----------------|--------------------------------------------|
|                | وقف جميع النشاطات                          |
| nanananan an   | الاندماج                                   |
|                | الاستحواذ                                  |
| لمعني بالاتصال | تحويل النشاط                               |
|                | تغيير نوع الكيان                           |
|                | وفاة المالك                                |
|                | التصفية                                    |
|                | حل الشراكة                                 |
|                |                                            |
| ~              | I                                          |
|                | تاريخ إلغاء التسجيل*                       |
|                |                                            |
|                |                                            |
|                | إذا كان الاختيار "أخرى"، يرجى تحديد السبب" |
|                |                                            |
|                | ◄ رجوع                                     |
|                |                                            |

تظهر رسالة الخطأ في حال قام المكلف بإختيار سبب إلغاء التسجيل: أخرى ولم يقم

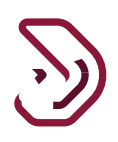

بإدخال سبب الإلغاء في الحقل النصي

|                 |            |                     | جيل المكلف                         | إلغاء تب                            |                                        |
|-----------------|------------|---------------------|------------------------------------|-------------------------------------|----------------------------------------|
| ې 🚺 تمريخ بمنظ  | ة 👌 الملخص | identi integiae 🚺   | 🕄 الشخص المعني بالاتصال            | المعلومات الضريبية                  | آماصيل إلغاء التسجيل                   |
|                 |            |                     |                                    | ء آلتسجيل                           | تفاصيل إلغاء                           |
|                 |            |                     |                                    |                                     | نوع إلغاء التسجيل*                     |
|                 |            |                     | () فطا                             | 🔘 نوع الضريبة                       | و رقم التعريف الضريبي                  |
|                 |            | تمر                 | يرجى ملء الحقول المميزة باللون الأ |                                     | أسباب إلغاء التسجيل*                   |
| .0 🔘            |            | بة بر اخرى<br>نوافق |                                    |                                     | افرى                                   |
|                 |            |                     |                                    |                                     | تاريخ إلغاء التسجيل"                   |
|                 |            |                     |                                    |                                     | 20/07/2021                             |
|                 |            |                     |                                    | ل تحديد السبب"                      | إذا كان الاختيار "أخرى"، يرج           |
|                 |            |                     |                                    |                                     |                                        |
| مسودة إستمرار ه | لغاء حفظ ك | i j                 | 51%                                |                                     | Eash +                                 |
| مسودة إستمرار   | لغاء حفظ ک |                     | <u>51%</u>                         |                                     | + 1443                                 |
| و التسجيل.      | صيل إلغاء  | ن خطوة ثقا          | نوع الضريبة"، مر                   | ءع إلغاء التسجيل "<br>قيمة المضافة" | المكلف باختيار بو<br>الضريبة "ضريبة ال |
|                 |            |                     |                                    | •••••••                             |                                        |

| 0            | The Gami<br>صريبي: 5000433508 | الإسم؛ e الإسم، English () الرقم الد | )                     |                                      | فریبة<br>Dhareeba<br>tos sosta                                                                                                    |
|--------------|-------------------------------|--------------------------------------|-----------------------|--------------------------------------|----------------------------------------------------------------------------------------------------|
|              |                               |                                      | سجيل المكلف           | إلغاء تس                             |                                                                                                    |
| 6 تصريح بصحة | 5 الملخص                      | 4 معلومات إضافية                     | الشخص المعني بالاتصال | 2 المعلومات الضريبية                 | 1 تفاصيل إلغاء التسجيل                                                                                                    |
|              |                               |                                      |                       | ىتىىىجىل<br>نوع الضريبة<br>تىسجيلە؟* | تفاصيل إلغاء ال<br>نوع إلغاء التسجيل<br>مقم التعريف الضريب<br>أي نوع من الضريبة تريد إلغاء<br>الضريبة الانتقائية<br>ضريبة القيمة المضافة |
| إستمرار ∢    | حفظ كمسودة                    |                                      |                       | 0%)                                  | ◄ الجوع                                                                                                    |

يقوم المكلف بإختيار أسباب إلغاء التسجيل . وتحميل المرفقات الداعمة لأسباب إلغاء التسجيل. في حال لم يقم المكلف بتحميل الملف ستظهر رسالة خطأ

|            |                     |                                                 | ىجيل المكلف                         | إلغاء تس                    |                                                       |
|------------|---------------------|-------------------------------------------------|-------------------------------------|-----------------------------|-------------------------------------------------------|
| נסענק ומבא | و الملخص            | 🙆 معلومات إشنافية                               | 🗿 الشخص المعلي بالاتصال             | 🔞 المعلومات الضريبية        | 🚺 تفاصيل إلغاء التسجيل                                |
|            |                     |                                                 |                                     | وع الصريبة                  | ) رقم التعريف الضريبي O                               |
|            |                     |                                                 | () فطا                              | سخيله؟=                     | ي نوع من الضريبة تُريد إلغاء تُ<br>الضريبة الانتقائية |
|            |                     | القيمة المضافة.                                 | ود المرفق لإلغاء التسجيل في ضريبة ا | ىرجى ئزو                    | 🗹 ضريبة القيمة المضافة                                |
|            |                     | موافق                                           |                                     |                             | سباب إلغاء التسجيل*                                   |
| . 0 🔘      | ن التوريدات الخاصعة | نات المتعلقة بـ التوقف عر<br>ة 12 شهرًا متتالية | تقديم المرقة<br>للضريبة لمد         | ضريبة لمدة 12 شهرًا متتالية | التوقف عن التوريدات الخاضعة لا                        |
|            |                     |                                                 |                                     | ديد السبب*                  | ذا كان الاختيار "أخرى"، يرجى تد                       |
|            |                     |                                                 |                                     |                             |                                                       |

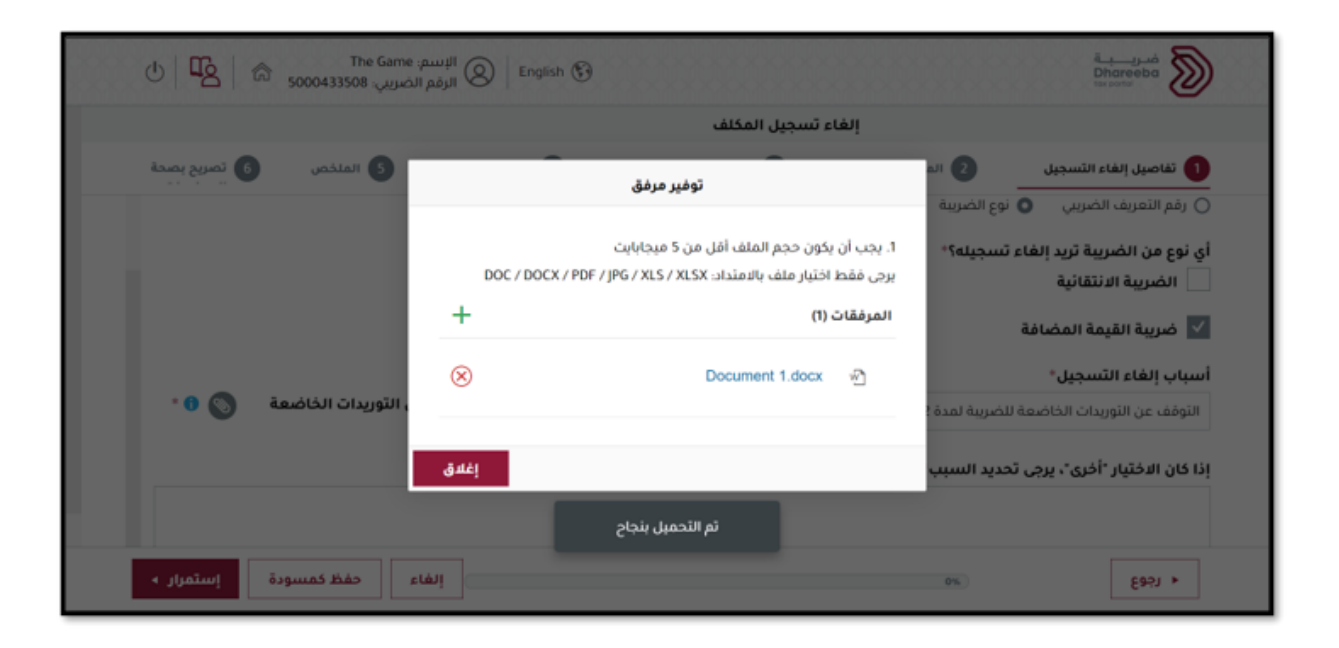

ينتقل المكلف بعد ذلك إلى شاشة المعلومات الضريبية، بعض الحقول غير قابلة للتعديل وتم تعبئتها من تسجيل المكلف. يقوم بإدخال تاريخ إلغاء التسجيل.

| 7 |   |
|---|---|
| 3 | ツ |

|                                           | 2 المعلومات الضريبية           | الشخص المع     | ني بالاتصال                  | 4 معلومات إضافية    | 5 الملخص   | 6 تصريح بصحة  |
|-------------------------------------------|--------------------------------|----------------|------------------------------|---------------------|------------|---------------|
| في الشهر الحالي والأشهر الـ 11<br>لسابقة) | عندما تتجاوز التوريدات<br>قطري | ت 364.000 ريال | 💿 نعم 🔿 لا<br>هل تصنع أو تعت | زم صناعة توريدات بن | سبة صفر؟ 🚯 |               |
| 999.00                                    |                                |                | نعم 🔾 لا                     |                     |            |               |
|                                           |                                |                |                              |                     |            |               |
| يمة الأصول وتفاصيل الأسهم                 |                                |                |                              |                     |            |               |
| يمة الأصول وتفاصيل الأسهم                 |                                |                | п                            | قيمة (ر.ق)          | مرفق       | إجراءات       |
| یمة الأصول وتفاصیل الأسهم<br>الأصول       |                                |                | и<br>0                       | نیمة (ر.ق)<br>0.0   | مرفق<br>ا  | إجراءات<br>إح |

من جزئية قيمة الأصول و تفاصيل الأسهم ، الإجراءات لل "الأصول" يقوم المكلف بالنقر على زر "الإضافة" لينتقل إلى شاشة تفاصيل الأصول وإضافتها ومن ثم النقر على "حفظ" لينتقل إلى شاشة "الأصول" مع المعلومات المضافة.

| تصريح بصحة<br>             | الملخص 6                                          | ومات إضافية                 | 4 معل                       | 3 الشخص المعني بالاتصال | 2 المعلومات الضريبية | ء التسجيل | 1 تفاصيل إلغا |
|----------------------------|---------------------------------------------------|-----------------------------|-----------------------------|-------------------------|----------------------|-----------|---------------|
|                            |                                                   |                             |                             |                         |                      |           | الأصول        |
| صافي القيمة<br>(ريال قطري) | بيع القيمة السوقية<br>العادلة (بالريال<br>القطري) | قيمة التكلفة (ريال<br>قطري) | تاريخ<br>ال <i>ا</i> ستحواذ | يَة الأصل               | فأ                   | نوع الأصل | الأصول        |
|                            |                                                   | بيانات                      | لا توجد                     |                         |                      |           |               |
| 🔂 إضافة                    |                                                   |                             |                             |                         |                      |           |               |
|                            |                                                   |                             |                             |                         |                      |           |               |
|                            |                                                   |                             |                             |                         |                      |           |               |

| Ტ ⊈2 @       | The Game<br>ضريبي، 5000433508 | الإسم: ا<br>الرقم ال ( الرقم ال | Ð                       |                               | فىرىپىيە<br>Dhareeba<br>ter portsi |  |
|--------------|-------------------------------|---------------------------------|-------------------------|-------------------------------|------------------------------------|--|
|              |                               |                                 | سجيل المكلف             | إلغاء ت                       |                                    |  |
| و تصریح بصحة | ち الملقص                      | 🔕 معلومات إضافية                | 🛐 الشخص المعني بالاتصال | 2 المعلومات الضريبية          | 1 تفاصيل إلغاء التسجيل             |  |
|              | رمز الأصل                     |                                 | فنة الأصل°              | نوع الأصل"                    | الأصول<br>الأصول                   |  |
|              |                               | ~                               | ~                       | ~                             |                                    |  |
|              |                               |                                 |                         |                               | وصف فخنصر للاصل                    |  |
|              | المبلغ                        |                                 |                         |                               | رقم الوصف<br>مسلسل الوصف           |  |
|              |                               |                                 |                         |                               | 1.0 > معلومات عامة                 |  |
|              |                               |                                 |                         | لمضافة المدفوعة على المشتريات | 2.0 🔪 ضريبة القيمة ا               |  |
| اء حفظ ۽     | إلغ                           |                                 | 34%                     |                               | €851 ►                             |  |

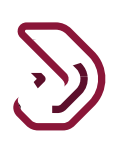

| 0 5                        | The 5000433508                                    | Game الإسم:<br>الرقم الضريبي | Dhareeba<br>tes portet |                         |                                                            |                      |  |
|----------------------------|---------------------------------------------------|------------------------------|------------------------|-------------------------|------------------------------------------------------------|----------------------|--|
| تصريح بصحة<br>·· · ·       | ) الملخص                                          | مات إضافية                   | •مار                   | 📵 الشخص المعني بالاتصال | يل 🛛 والمعلومات الضريبية                                   | 1 تغاصيل إلغاء التسج |  |
|                            |                                                   |                              |                        |                         |                                                            | الأصول               |  |
| صافي القيمة<br>(ريال قطري) | بيع القيمة السوقية<br>العادلة (بالريال<br>القطري) | قيمة التكلفة (ريال<br>قطري)  | تاريخ<br>الاستحواذ     | فئة الأصل               | نوع الأصل                                                  | الأصول               |  |
| 2.000.00                   | 2,000.00                                          | 20.000.00                    | 05/07/2021             | المباني الخفيفة الجاهزة | الفنادق والنزل والمنتجمات<br>والمطاعم والمقافي والإستراحات | مادي                 |  |
| و إضافة                    |                                                   |                              |                        |                         |                                                            |                      |  |
|                            |                                                   |                              |                        |                         |                                                            |                      |  |
|                            |                                                   |                              |                        |                         |                                                            |                      |  |
|                            |                                                   |                              |                        |                         |                                                            |                      |  |
| إستمرار 🖌                  | حفظ كمسودة                                        | إلغاء                        |                        | 34%                     |                                                            | + LF#3               |  |

من جزئية قيمة الأصول و تفاصيل الأسهم ، الإجراءات ل "قيمة الأسهم" يقوم المكلف بالنقر على زر "الإضافة" لينتقل إلى شاشة قيمة الأسهم وإضافتها ومن ثم النقر على "حفظ" لينتقل إلى شاشة "قيمة الأسهم" مع المعلومات المضافة.

| ل الله في الله في الله في الله في الله في الله في الله في الله في الله في الله في الله في الله في الله في الله في الله في الله في الله في الله في الله في الله في الله في الله في الل | e الإسم:<br>الرقم الذ       |                                        | فىرىپە<br>Dhareeba<br>tex portet |
|----------------------------------------------------------------------------------------------------|-----------------------------|----------------------------------------|----------------------------------|
| ک الملخص 👌 تصریح بصحة                                                                                                    | بالاتصال 🏼 🙆 معلومات إضافية | 2) المعلومات الضريبية 🛛 🚯 الشخص المعني | التسجيل 🔳                        |
|                                                                                                    |                             |                                        | قيمة الأسهم                      |
| ستثناء ضريبة القيمة المضافة                                                                                                    | المبلغ ب<br>(ر.ق)           |                                        | الوصف                            |
|                                                                                                    | نات                         | لا توجد بيا:                           |                                  |
|                                                                                                    | 0.00                        |                                        | الإجمالي                         |
| ومافة                                                                                                    |                             |                                        |                                  |
| حفظ كمسودة إستمرار ٢                                                                                                    | إلغاء                       | 34%                                    | <ul> <li>€63</li> </ul>          |

| 7 |   |
|---|---|
| 2 | ツ |

| Q   C        | الإسم: The Game<br>الرقم الضربين، 5000433588  | قضریب ب<br>Dhareeba<br>tax portal      | 0                                         |         |
|--------------|-----------------------------------------------|----------------------------------------|-------------------------------------------|---------|
| ج بصحة       | مافية 🚯 الملخص 🚯 تصري<br>                     | 윕 الشخص المعني بالاتصال 🔹 👌 معلومات إذ | اصيل إلغاء التسجيل 🔹 🔹 المعلومات الضريبية | ۵ ک     |
|              |                                               |                                        | ة الأسهم                                  | قيم     |
|              | المبلغ باستثناء ضريبة القيمة المضافة<br>(ر.ق) |                                        |                                           | الوصف   |
| ×            | 20,000.00                                     |                                        | GTA Proj                                  | ject    |
| ×            | 10,000.00                                     |                                        | GTA Te                                    | lam     |
|              | 30,000.00                                     |                                        | ني.                                       | الإجماا |
| ) يصافة<br>ا |                                               |                                        |                                           |         |
| تمرار ۲      | إلغاء حفظ كمسودة إسا                          | 34%                                    | Lée3                                      | •       |

| السجيل                                                                                                    | المعلومات الضريبية                                        | 🛐 الشخص المعني يالائصا                | 🚯 معلومات إضافية                                                      | و الملخص                | المبريع بصحة |
|----------------------------------------------------------------------------------------------------|-----------------------------------------------------------|---------------------------------------|-----------------------------------------------------------------------|-------------------------|--------------|
| ضريبة القيمة المض                                                                                                    | افة                                                       |                                       |                                                                       |                         |              |
| القيمة الفعلية لتتوريدات السنوية<br>(في الشعر الحالي والأشعر الـ ١١ السابقة)<br>999.00<br>تاريخ إلغاء التسجيل*<br>مريخ إلغاء التسجيل الأسعم<br>قيمة الأصول وتفاصيل الأسعم | التاريخ الفعلي ()<br>عندما التجاوز التوريدات (600<br>فطري | مل تص<br>الله (بال<br>مل تص<br>الله ( | و تعترّم صناعة توريدات م<br>الله<br>و تعترّم صناعة توريدات يذ<br>الله | ىغىة؟ ()<br>سبة صفر؟ () |              |
|                                                                                                    |                                                           |                                       | القيمة (ر.ق)                                                          | مرفق                    | إجراءات      |
| الأصول                                                                                                    |                                                           |                                       | 2.000.00                                                              | 0                       | 园            |
|                                                                                                    |                                                           |                                       |                                                                       | -                       | -            |

في حال قام المكلف بإختيار نوع إلغاء التسحيل " نوع الضربية"، من خطوة تفاصيل إلغاء التسجيل. تُظهر التفاصيل التالية في نفس الشاشة : تحديد نوع الضريبة التي يرغب المكلف بإلغاء تسجيلها "الضريبة الإنتقائية" مع أسباب الإلغاء.

13

|                                   | إلغاء تس             | سجيل المكلف             |                  |           |              |
|-----------------------------------|----------------------|-------------------------|------------------|-----------|--------------|
| 1 تفاصيل إلغاء التسجيل            | 2 المعلومات الضريبية | 3 الشخص المعني بالاتصال | 4 معلومات إضافية | 5 الملخص  | 6 تصريح بصحة |
| تفاصيل إلغاء الت                  | تسجيل                |                         |                  |           |              |
| نوع إلغاء التسجيل*                |                      |                         |                  |           |              |
| 🔿 رقم التعريف الضريبي 🔹 نو        | وع الضريبة           |                         |                  |           |              |
| أي نوع من الضريبة تريد إلغاء تب   | سجيله؟*              |                         |                  |           |              |
| 😾 الضريبة الانتقائية              |                      |                         |                  |           |              |
| أسباب إلغاء التسجيل*              |                      |                         |                  |           |              |
|                                   |                      | $\sim$                  |                  |           |              |
| إذا كان الاختيار "أخرى"، يرجى تحد | ديد السبب*           |                         |                  |           |              |
|                                   | 0%                   |                         |                  | 00000 Đảo | 1 ปมกับป     |

في حال الضريبة الإنتقائية: إذا قام المكلف باختيار سبب إلغاء تسجيل الضريبة الإنتقائية، على سييل المثال" عدم أداء أي أنشطة مرتبطة بالضرائب الإنتقائية خلال العام الماضي" سيطهر زر تحميل الوتائق الداعمة لإختيار هذا

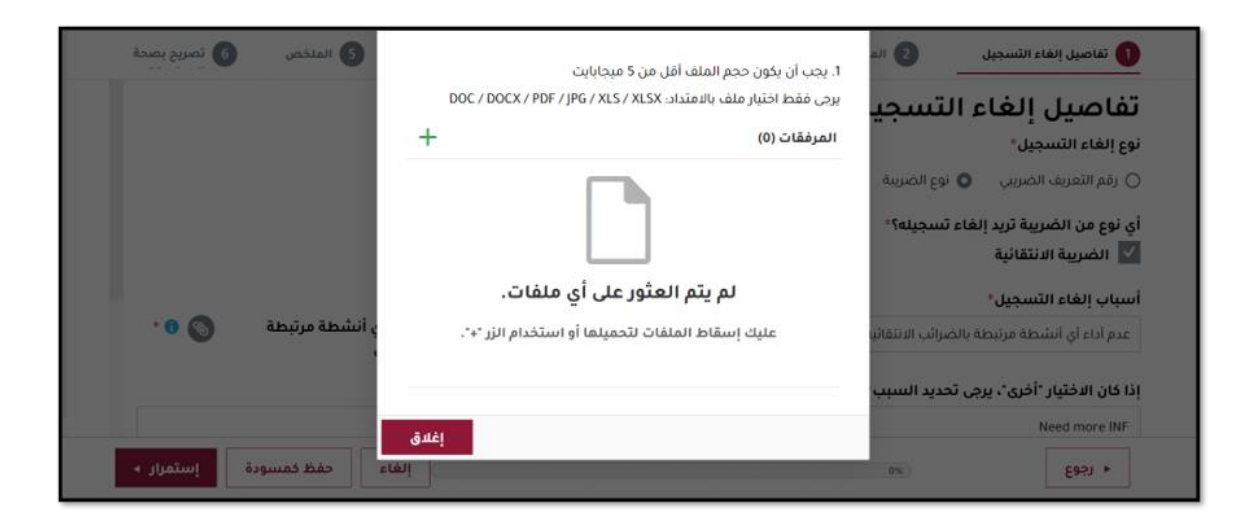

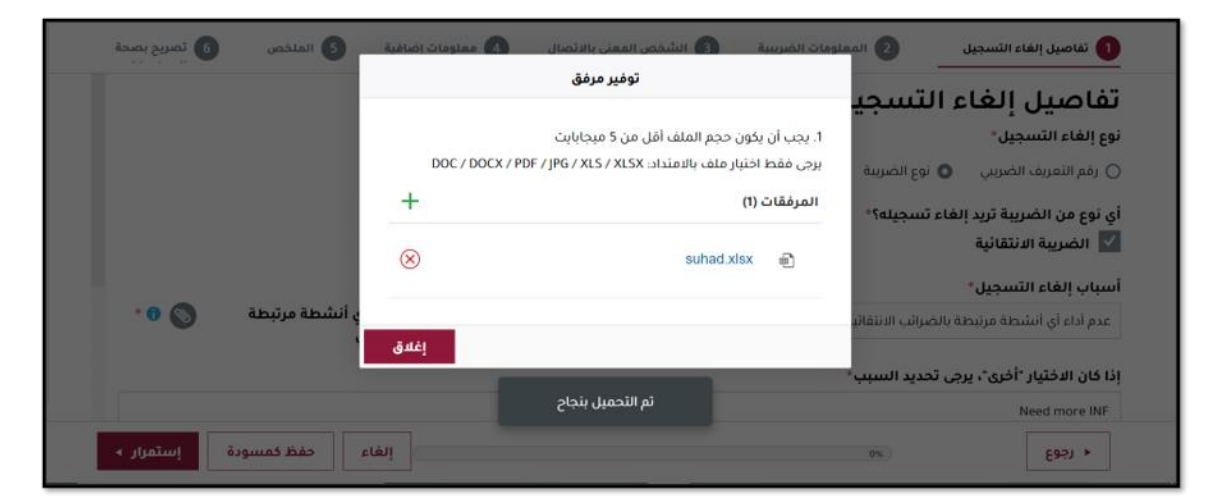

ينتقل المكلف إلى الخطوة الثانية: المعلومات الضريبية كما يظهر في الشاشة أدناه بعض الحقول غير قابلة للتعديل وتتبع تسجيل المكلف الأصلي في الضريبة الإنتقائية.

| $\boldsymbol{\nabla}$ |   |
|-----------------------|---|
| ر.<br>ب               | ツ |

| ل.                                                 | يقوم المكلف باختيار تاريخ إلغاء التسجيل |
|----------------------------------------------------|-----------------------------------------|
| • خارج المستودع؟ في حال "لا" ينتقل المكلف إلى شاشة | واختيار إجابة سُؤال هل لديك أي عمليات   |
| تيار "نعم" سينتقل إلى شاشة "تفاصيل السلع"          | الشخص المعني بالإتصال. أما إذا قام بإخت |

| فا تعديد المعاد المعديدفا معدومات العديدفا الشخص المعليد المعاد المعاد ال                                                                                                    |                                                                                                    | إلغاء تسجيل المخلف                                                                                                    |                                        |                                                                                                    |                                                  |
|----------------------------------------------------------------------------------------------------|----------------------------------------------------------------------------------------------------|----------------------------------------------------------------------------------------------------|----------------------------------------|----------------------------------------------------------------------------------------------------|--------------------------------------------------|
| النصريمة الدنتقائية<br>ما أن منتع لسبع الانتقائية:<br>الم الت منتع لسبع الانتقائية: التي تتتجما؟<br>ما من اسبع الانتقائية: التي تتتجما؟<br>ما من اسبع الانتقائية: التي تتتجما؟<br>الم السبع:<br>الم السبع:<br>الم | فاء التسجيل 2 المعلومات ا                                                                                                    | سريبية 🛛 🕥 الشخص المعني بالاتصال                                                                                                    | 4 معلومات إذ                           | ضافية 5 الملخص                                                                                           | م تصريح بصحة                                     |
| عل الن منتج للسلع الانتقائية؟<br>( عم ) السلع الانتقائية التي تنتجما؟<br>عا من السلع الانتقائية التي تنتجما؟<br>ما من السلع الانتقائية التي تستوردما؟<br>تقاصيل المستورع<br>عا من السلع الانتقائية التي تستوردما؟<br>المستورع نوع المستورع نوع المستورع نوع المستورع المانية ( في تستوردما؟<br>المستورع نوع المستورع نوع المستورع نوع المستورع المريفة ( في تستوردما؟<br>المراجع يوع المستورع نوع المستورع المريفة ( في نمان المستورع المريفة ( في تستوردما؟<br>ما من المستورع نوع المستورع نوع المستورع المريفة ( في نمان المستورع المانية ( في نمانية في النياء التسجيل المكتان<br>المراجع المريفة التي تنتجما؟<br>ما من السلع الانتقائية؟<br>ما من السلع الانتقائية؟<br>ما ما ما ما ما ما تقائية؟<br>ما ما ما ما ما تقائي .<br>ما ما ما ما ما ما ما ما ما ما ما ما ما م                                                                                                    | ة الانتقائية                                                                                                    |                                                                                                    |                                        |                                                                                                    |                                                  |
| ا لم ب السلع الانتقائية التي تنتجما؟<br>ما من السلع الانتقائية التي تستوردما؟<br>الماسويات العابية (() السلويات العابية (() السلويات التي تستوردما؟<br>الماسويات العابية (() السلويات العابية (() السلويات العابية (() العابية (() العابي العابية (() العابية (() العابية (() العابية (() العابية (() العابية (() العابية (() العابية (() العابية (() العابية (() العابية (() العابية (() العابية (() العابية (() العابية (() العابية (() العابية (() العابية (() العابية (() العابية (() العابية (() العابية (() العابية (() العابية (() العابية (<br>() العابية (() العابية (() العابية (() العابية (() العابية (() العابية (() العابية (() العابية (() العابية (() العابية (() العابية (() العابية (() العابية (() العابية (() العابييياليياني (() العابييييانية (() العابيي (() العابي (() ا                                                                                                    | للسلع الانتقائية؟                                                                                                    | هل أنت مستورد للسلع الانتقائية؟                                                                                                    | <b>ט</b> ני                            | يخ بدء نشاطك في السلع                                                                                    | نتقائية؟                                         |
| ما من اسلع الانتفائية التي تنتيما؟<br>المشريك الدانية (() إن العالم السبوع)<br>المشريك الدانية (() العالم المستوع<br>الم المستوع نوع المستوع<br>الم المستوع نوع المستوع<br>() () () () () () () () () () () () () (                                                                                                    | L.                                                                                                    | 💿 نعم 🕥 لا                                                                                                    | 21                                     | 27/07/202                                                                                                |                                                  |
| السنيوناد تعداية ۞ السنودي نوع السنودي العلية ۞ السنيون العالية ۞ المسنودي العلية ۞ السنودي العالية ۞ المسنودي العالية ۞ العرضة المسنودي العالي العالية في العرضة المسنودي العالي العالية التي العالية التي العالية التي العالية التي العالية التي العالية في العالية التي العالية ؟ العالية التي العالية ؟ العالية التي العالية ؟ العالية التي العالية ؟ العالية التي العالية ؟ العالية التي العالية ؟ العالية التي العالية ؟ العالية ؟ العالية التي العالية ؟ العالية التي التي العالية ؟ العالية التي التي العالية ؟ العالية التي التي العالية ؟ العالية ؟ العالية ؟ العالية ؟ العالية ؟ العالية ؟ العالية ؟ العالية ؟ العالية ؟ العالية ؟ العالية ؟ العالية التي العالية ؟ العالية التي العالية ؟ العالية ؟ العالية ؟ العالية ؟ العالية التي العالية ؟ العالية ؟ العالية ؟ العالية ؟ العالية ؟ العالية ؟ العالية ؟ العالية التي العالية ؟ العالية ؟ العالية ؟ العالية ؟ العالية التي العالية ؟ العالية ؟ العالية ؟ التي العالية ؟ العالية التي التي العالية ؟ العالية ؟ العالية التي التي العالية ؟ العالية التي التي العالية ؟ العالية التي العالية ؟ العالية التي العالية ؟ العالية التي العالية ؟ العالية التي العالية ؟ العالية التي العالية ؟ العالية التي العالية ؟ العالية التي العالية ؟ العالية التي العالية ؟ العالية التي العالية ؟ العالية ؟ العالية التي العالية ؟ العالية التي العالية التي العالية ؟ العالية التي العالية التي العالية ؟ العالية ؟ العالية التي العالية التي العالية ؟ العالية التي العالية التي العالية ؟ العالية التي العالية ؟ العالية ؟ العالية ؟ العالية التي العالية التي العالية ؟ العالية التي العالية التي العالية ؟ العالية التي العالية العالية التي العالية العالية التي العالية العالية العالية العالية العالية التي العالية العالية العالية ؟ العالية العالية العالية العالية العالية العالية العالية العالية العالية العالية العالية العالية العالية العالية ا                                                                                                    | الانتقائية التي تنتجما؟                                                                                                    | ما هي السلع الانتقائية التي تستوردها؟                                                                                                    | បប                                     | يخ إلغاء التسجيل                                                                                         |                                                  |
| تفاصيل المستوبع نوع المستوبع<br>الم المستوبع نوع المستوبع نوع المستوبع نوع المستوبع نوع المستوبع نوع المستوبع نوع المستوبع نوع المستوبع نوع المستوبع نوع المستوبع نوع المستوبات المراجعة المراجعة المراحية المراحعة المراجع                                                                                                    | ∨ (یة ⊗                                                                                                    | المشروبات الفازية 🛞                                                                                                    | ~ ·                                    | DD/MM/YYY                                                                                                |                                                  |
| ر ام المستوبع نوع المستوبع نوع المستوبع المات الذي النوحد يبانات ال                                                                                                    | ىتودع                                                                                                    |                                                                                                    |                                        |                                                                                                    |                                                  |
| ا نود ياانت         ا نود ياانت           ( بووع)         النام المالية           ( بووع)         النام المالية           ( بووع)         النام المالية           ( المالية)         المالية           ( المالية)         ( المالية)           ( المالية)         ( المالية) <t< td=""><td>نوع المستودع</td><td>رقم رخصة المستودع</td><td></td><td></td><td>حالة</td></t<>                                                                                                    | نوع المستودع                                                                                                    | رقم رخصة المستودع                                                                                                    |                                        |                                                                                                    | حالة                                             |
| ارجوعالغاء التسجيلالغاء المحدودةالغاء المحدودةالغاء المحدودةالغاء المحدودةالغاء المحدودةالغاء المحدودةالغاء المحدودةالغاء المحدودةالمحدودةالمحدود                                                                                                    |                                                                                                    | لا توجد بيانات                                                                                                    |                                        |                                                                                                    |                                                  |
| ارتوعانتاجعانتاجهانتاجهانتاجهانتاجهانتاجهانتاجهانتاجهانتاجهانتاجهانتاجهانتاجهانتاجهانتاجهانتاجهانتاجهانتاجهانتاجهانتاجهانتاجهانتاجهانتاجهانتاجهانتاجهانتاجهانتاجهانتاجهانتاجهانتاجهانتاجهانتاجهانتاجهانتاجهانتاجهانتاجهانتاجهانتاجهانتاجهانتاجهانتاجهانتاجهانتاجهانتاجهانتاجهانتاجهانتاجهانتاجهانتاجهانتاجهانتاجه                                                                                                    |                                                                                                    |                                                                                                    |                                        |                                                                                                    | - test at 1                                      |
| الضريبة الذنتقائية<br>الضريبة الذنتقائية<br>عل أنت منتج للسلع الانتقائية؟<br>عل أنت منتج للسلع الانتقائية؟<br>عل أنت منتج الله؟<br>عل أنت منتج الله الانتقائية؟<br>عل أنت منتج الله الانتقائية؟<br>عل أنت منتج الله الانتقائية التي تنتجما؟<br>عل أنت منتج الله الانتقائية التي تنتجما؟<br>عل أنت منتج الله الانتقائية التي تنتجما؟<br>عل أنت منتج الله الانتقائية التي التبحيل الانتقائية التي تستوردما؟<br>عل أنت منتج الله الانتقائية التي التبحيل المنتج التبالية التبحيل المنائية التي التبحيل المنتوائية إلى أنت منتج الله الانتقائية التي النتقائية التي التبحيل المنتور إلى إذ إلى إلى إلى إلى إلى إلى إلى إلى إلى إلى                                                                                                    |                                                                                                    |                                                                                                    |                                        |                                                                                                    |                                                  |
| الضريبة الانتقائية<br>ما أنه منتع للسلع الانتقائية؟<br>ما فانت منتع للسلع الانتقائية؟<br>ما في أنه مستورد للسلع الانتقائية؟<br>فا في إلي التقائية التي تستوردما؟<br>المشروبات الفازية ((ما من السلع الانتقائية التي تستوردما؟<br>المشروبات الفازية ((ما من السلع الانتقائية التي تستوردما؟<br>المشروبات الفازية ((ما من السلع الانتقائية التي تستوردما؟<br>المشروبات الفازية ((ما من السلع الانتقائية التي تستوردما؟<br>المشروبات الفازية ((ما من السلع الانتقائية التي تستوردما؟<br>المشروبات الفازية ((ما من السلع الانتقائية التي تستوردما؟<br>المشروبات الفازية ((ما من السلع الانتقائية التي تستوردما؟<br>المشروبات الفازية ((ما من السلع الانتقائية التي تستوردما؟<br>المشروبات الفازية ((ما من السلع الانتقائية التي المستورع المستورع التقائية التي الا مستورة المستورع المستورع المستورع المستورع المستور المستورة المستورة                                                                                                    | -                                                                                                    | إطاع للتنبين التلكتك                                                                                                    | -                                      |                                                                                                    | -                                                |
| عل أنت منتج للسلع الانتقائية؟ مل أنت مستورد للسلع الانتقائية؟ تاريخ بدء نشاطك في السلع الانتقائية؟<br>ف نم                                                                                                    | ماء التسجيل 🛛 🛿 المعلومات                                                                                                    | ر المعني المعنية المعني بالاتصال المعني بالاتصال                                                                                                    | 4 معلوما                               | ات إضافية 👌 الملخد                                                                                       | ق تصریح به                                       |
| <ul> <li>نعم ن له</li> <li>نعم ن له</li> <li>نعم ن له</li> <li>نعم ن له</li> <li>نه من السلع الانتقائية التي تنتجما؟</li> <li>ما مي السلع الانتقائية التي تستوردما؟</li> <li>نما مي السلع الانتقائية التي تستوردما؟</li> <li>نما مي السلع الانتقائية التي تستوردما؟</li> <li>نما مي السلع الانتقائية التي تستوردما؟</li> <li>نما مي السلع الانتقائية التي تستوردما؟</li> <li>نما مي السلع الانتقائية التي تستوردما؟</li> <li>نما مي السلع الانتقائية التي تستوردما؟</li> <li>نما مي السلع الانتقائية التي تستوردما؟</li> <li>نما مي السلع الانتقائية التي تستوردما؟</li> <li>نما مي السلع الانتقائية التي تستوردما؟</li> <li>نما مي السلع الانتقائية التي تستوردما؟</li> <li>نما مي السلع المي المي المي المي المي المي المي المي</li></ul>                                                                                                    | السجيل (2) المعلومات<br>ة الانتقائية                                                                                          | الضريبية [الشخص المعني بالاتصال<br>                                                                                                    | 4 معلوما                               | ات إضافية 5 الملخم                                                                                       | 6 تصریح به                                       |
| ليا مي السلع الانتقائية التي تنتجما؟<br>المشويات الفازية (۞ 1002                                                                                                    | ناء التسجيل و المعلومات<br>6 الله نتقا ئية<br>للسلع الانتقانية؟                                                               | راية عن سبين الشنين<br>ضريبية (الشخص المعني بالاتصال<br>هل أنت مستورد للسلع الانتقائية؟                                                                                                    | 4 معلوما                               | ات إضافية (3) الملخد<br>تاريخ بدء نشاطك في الد                                                           | ق تصريح به<br>د د د د م<br>ع الانتقائية؟         |
| المشروبات الفائية (١) حمل المشروبات الفائية (١) حمل المشروبات الفائية (١) حمل المستودع المستودع المستودع المستودع فوع المستودع فوع المستودع فوع المستودع فوع المستودع فوع المستودع الد توجد بيانات المستودع المستودع المستودع المستودع المستودع المستودع المستودع المستودع المستودع المستودع المستودع المستودع المستودع المستودع المستودع المستودع المستودع المستودع المستودع المستودع المستودع المستودع المستودع المستودع المستودي المستودي المستودي المستودي المستودع المستودي المستودين المستودين المستودي المستودي المستودي المستودي المستودي المستودي المستودي المستودي المستودي المستودي المستودي المستودي المستودي المستودي المستودي المستودي المستودي المستودي المستودي المستودي المستودي المستودي المستودي                                                                                                    | ماء التسجيل وي المعلومات<br>5 الله نتقائية<br>للسلع الانتقائية؟<br>لا                                                         | إلى غر تسبيل التلبيل<br>تضريبية () الشخص المعني بالاتصال<br>مل أنت مستورد للسلع الانتقائية؟<br>() نعم () لا                                                                                 | معلوما                                 | ات إضافية (ع) الملخط<br>تاريخ بدء تشاطك في الد<br>27/07/2021                                             | مريح به<br>• • • • • • • • • • • • • • • • • • • |
| لفاصيل المستودع<br>رقم المستودع نوع المستودع نوع المستودع نوع المستودع<br>لا توجد بيانات                                                                                                    | ناء التسجيل<br><b>5 اللرنتقائية</b><br>للسلع الانتقانية؟<br>لا<br>الانتقانية التي تنتجما؟                                     | إلى تسبيل التلبيل<br>ضريبية (الشخص المعني بالاتصال<br>عل أنت مستورد للسلع الانتقائية؟<br>• نعم (لا<br>ما مي السلع الانتقائية التي تستوردها                                                  | aalqaa 🖪                               | ات إضافية (3) المنخط<br>تاريخ بدء نشاطك في الد<br>27/07/2021 []<br>تاريخ إلغاء التسجيل                   | مريح به<br>۲۰۰۰۰۰۰۰۰۰۰۰۰۰۰۰۰۰۰۰۰۰۰۰۰۰۰۰۰۰۰۰۰۰۰۰۰ |
| رقم المستودع نوع المستودع نوع المستودع نوع المستودع الحالة<br>لا توجد بيانات                                                                                                    | ماء التسجيل<br>5 الله نتقائية<br>للسلع الانتقائية؟<br>الانتقائية التي تنتجما؟<br>اليه ۞                                       | إلى لا تسبيل التلبيل<br>لضريبية (لا الشخص المعني بالاتصال<br>مل أنت مستورد للسلع الانتقائية؟<br>ف تعم لل لا<br>المشروبات الفارية ((                                                         | logiao (4)<br>51                       | ات إضافية (ع) الملخط<br>تاريخ بدء نشاطك في اله<br>(27/07/2021)<br>تاريخ إلغاء التسجيل<br>(ع)(28/07/2021) | م يمريج يه<br>ع الانتقائية؟                      |
| لا توجد بيانات                                                                                                    | ماء التسجيل<br>5 الله نتقائية<br>للسلع الانتقائية؟<br>الانتقائية التي تنتجما؟<br>لاه ۞<br>متودع                               | إلى لا تسبيل التلبيل<br>لضريبية (لا الشخص المعني بالاتصال<br>مل أنت مستورد للسلع الانتقائية؟<br>فا هي السلع الانتقائية التي تستوردها<br>المشروبات الفارية (                                 | دویتمه ط<br>۲۱<br>۲                    | ات إضافية (ع) الملخط<br>تاريخ بدء نشاطك في اله<br>(27/07/2021)<br>تاريخ إلغاء التسجيل<br>(28/07/2021)    | مريج يم<br>ع الانتقائية؟                         |
|                                                                                                    | ناء التسجيل                                                                                                    | إلى تشبيل التنتقا<br>لضريبية (لا الشخص المعني بالاتصال<br>مل أنت مستورد للسلع الانتقائية؟<br>فا هي السلع الانتقائية التي تستوردها<br>المشروبات الفازية (>)<br>رقم رخصة المستود              | ه مناوما<br>۲۱<br>۲۰                   | ات إضافية (ع) المنخط<br>تاريخ بدء نشاطك في اله<br>27/07/2021<br>تاريخ إلغاء التسجيل<br>(ع) 28/07/2021    | مريح يم<br>ع الانتقائية؟<br>الحالة               |
|                                                                                                    | ناء التسجيل<br>في الله نتقائية<br>للسلع الانتقائية؟<br>الانتقائية التي تنتجما؟<br>انية الله الله الله الله الله الله الله الل | إيكان تسبيق التلبية<br>للضريبية (لا الشخص المعني بالاتصال<br>مل أنت مستورد للسلع الانتقائية؟<br>( نعم ) لا<br>المشروبات الفازية (<br>المشروبات الفازية (<br>المشروبات الفازية (<br>المستورد | ۵ معلوما<br>۲۱<br>۲۰<br>۲۰<br>۲۰<br>۲۰ | ات إضافية<br>تاريخ بدء نشاطك في اله<br>27/07/2021<br>تاريخ إلغاء التسجيل<br>[28/07/2021                  | ف يصريع به<br>ع الانتقائية؟<br>الحالة            |

| الحالة                     | رقم رخصة المستودع | نوع المستودع           | رقم المستودع      |
|----------------------------|-------------------|------------------------|-------------------|
|                            | لا ئوجد بيانات    |                        |                   |
|                            |                   | خارج المستودع الضريبي؟ | هل لديك أي عمليات |
|                            |                   |                        | 🔾 نعم 🔹 لا        |
| إلغاء حفظ كمسودة إستمرار > | 34%               |                        | ◄ رجوع            |

من شاشة تفاصيل السلع ، يقوم المكلف بالنقر على رابط تفاصيل للإنتقال إلى جداول تفاصيل السلع.

| 1 تفاصيل إلغاء التسجيل             | 2 المعلومات الضريبية       | 3 الشخص المعني بالاتصال | 4 معلومات إضافية | 5 الملخص              | م تصريح بصحة |
|------------------------------------|----------------------------|-------------------------|------------------|-----------------------|--------------|
| تفاصيل السلع                       | الأبينة فابحال مستعد الأسب |                         |                  |                       |              |
| يربى ترويد فاللله الللبلغ للفلسيات | الي شم خارج السسواع التعري | ç                       | إجه              | سعر بيع التجزنة (ر.ق) |              |
| المشروبات الغازية                  |                            | 🕂 تفاصيل                |                  |                       |              |
| الإجمالي                           |                            |                         |                  |                       |              |
|                                    |                            |                         |                  |                       |              |
|                                    |                            |                         |                  |                       |              |
|                                    |                            |                         |                  |                       |              |
|                                    |                            |                         |                  |                       |              |

| مريح بصحة<br> | 5 الملخص        | معلومات إضافية             | عفي بالاتصال                    | 3 الشخص الد | 2 المعلومات الضريبية | 1 تفاصيل إلفاء التسجيل |
|---------------|-----------------|----------------------------|---------------------------------|-------------|----------------------|------------------------|
|               |                 |                            |                                 |             | سلع                  | جدول تفاصيل ال         |
| ل 🝵 حذف الكل  | . تنزيل 🔶 تحميا | <u>↓</u>                   |                                 |             |                      | المشروبات الغازية      |
| التجزئة (ر.ق) | إجمالي سعر بيع  | ة الأسهم الحالية<br>(كمية) | سعر بيع التجزئة للوحدة<br>(ر.ق) | وحدة القياس | لوصف                 | رمز وحدة حفظ الأسهم ا  |
|               |                 |                            | يد بيانات                       | لا توه      |                      |                        |
|               |                 |                            |                                 |             |                      | الإجمالي               |
| 🕒 إضافة       |                 |                            |                                 |             |                      |                        |
|               |                 |                            |                                 |             |                      |                        |
| ء حفظ ۲       | إلغا            |                            |                                 | 51%         |                      | ♦ رجوع                 |

يمكن للمكلف النقل على زر "تنزيل" لتنزيل ملف الإكسيل لتحميل المعلومات المطلوبة ومن ثم زر "تحميل" حتى يتم تعبئة تفاصيل السلع ويمكن أيضا استخدام زر " إضافة" لإضافة التفاصيل الذي سيقود المكلف إلى شاشة تحديد رمز وحدة الإسهم كما يلي:

| جدول تفاضين                             | السلع |             |                                 | ī <u>↓</u>               | زيل 🔶 تحميل 🝵             | حذف الكل |
|-----------------------------------------|-------|-------------|---------------------------------|--------------------------|---------------------------|----------|
| لمسروبات العارية<br>رمز وحدة حفظ الأسهم | الوصف | وحدة القياس | سعر بيع التجزئة للوحدة<br>(ر.ق) | الأسهم الحالية<br>(كمية) | إجمالي سعر بيع التجزئة (ر | ق)       |
| <u>୧</u>                                |       |             |                                 |                          |                           | ×        |
| الإجمالي                                |       |             |                                 |                          | 0                         |          |
|                                         |       |             |                                 |                          |                           | 🕒 إضافة  |
| ١٩٢٩                                    |       |             |                                 |                          | U                         | ġi 🔁     |

| خث                  |                                |             |
|---------------------|--------------------------------|-------------|
| البنود              |                                |             |
| رمز وحدة حفظ الأسهم | الوصف                          | وحدة القياس |
| 210690920020001001  | 1958194KIT CC G E 8UN QA       | قطعة        |
| 210690920020002001  | KIT CI 71.00/.10/20/.90 P28    | قطعة        |
| 210690920020003001  | 1958205KIT DB-2132.811 32UN QA | قطعة        |
| 210690920020004001  | COKE BIB 20L                   | ىتر         |
| 210690920020004002  | COKE ZERO BIB 10L              | لتر         |
| 210690920020005001  | FANTA BIB 10L                  | لتر         |
| 210690920020006001  | 1958762KIT CI-152.001 32UN QA  | فطعة        |
| 210690920020007001  | 1958151KIT OR-969.101 4UN QA   | قطعة        |

# يقوم المكلف بالنقر على زر حفظ حتى يعود إلى شاشة تفاصيل السلع، ومن ثم النقر على إستمرار.

| حذف الكل | تنزيل 🔶 تحميل 💼             | i <u>→</u>               |                                 |             |                          | لمشروبات الغازية    |
|----------|-----------------------------|--------------------------|---------------------------------|-------------|--------------------------|---------------------|
| 6        | إجمالي سعر بيع التجزئة (ر.ق | الأسعم الحالية<br>(كمية) | سعر بيع التجزئة للوحدة<br>(ر.ق) | وحدة القياس | الوصف                    | رمز وحدة حفظ الأسهم |
| ×        | 14,760.00                   | 123.00                   | 120.00                          | قطعة        | 1958194KIT CC G E 8UN QA | 만90920020001001     |
|          | 14,760.00                   |                          |                                 |             |                          | الإجمالي            |
| 🔂 إضافة  |                             |                          |                                 |             |                          |                     |

| مريح بصحة 6 | 5 الملخص              | 🔺 معلومات إضافية | 3 الشخص المعني بالاتصال | 2 المعلومات الضريبية          | 1 تفاصيل إلغاء التسجيل          |
|-------------|-----------------------|------------------|-------------------------|-------------------------------|---------------------------------|
|             |                       |                  |                         |                               | تفاصيل السلع                    |
|             |                       |                  | بي                      | التي تتم خارج المستودع الضريا | يرجى تزويد قائمة السلع للعمليات |
|             | سعر بيع التجزئة (ر.ق) | إجمالي           |                         |                               | نوع السلع                       |
|             | 14,76                 | 0.00             | (+) تفاصيل              |                               | المشروبات الغازية               |
|             | 14,76                 | 0.00             |                         |                               | الإجمائي                        |
|             |                       |                  |                         |                               |                                 |
|             |                       |                  |                         |                               |                                 |
|             |                       |                  |                         |                               |                                 |
|             |                       |                  |                         |                               |                                 |
| ة إستمرار ◄ | ء حفظ كمسودة          | إلغاء            | 34%                     |                               | ♦ الخوع                         |

# خطوة 6: شاشة الشخص المعني بالإتصال

|              |                               |                  | L                  | إلغاء تسجيل المكلف         |                    |                               |
|--------------|-------------------------------|------------------|--------------------|----------------------------|--------------------|-------------------------------|
| و تصريح بصحة | 5 الملخص                      | 4 معلومات إضافية | خص المعني بالاتصال | بات الضريبية 3 الش         | 2 المعلوم          | 1 تفاصيل إلغاء التسجيل        |
|              |                               |                  |                    | ال                         | ني بالاتصا         | الشخص المع                    |
|              |                               |                  |                    | ي التسجيل                  | المعني بالتواصل فر | 🗸 نفس تفاصيل الشخص            |
|              | الرقم *                       | ند*              | نوع المست          | الأخير باللغة الإنجليزية * | ة* الاسم           | الاسم الأول باللغة الإنجليزية |
|              | 28063403023                   | خصية 🗸           | بطاقة شا           | Bholan                     | auth               | Ritesh                        |
|              | الجنسية *                     | * .              | بلد الإصدار        | الأخير باللغة العربية*     | الاسم              | الاسم الأول باللغة العربية*   |
| $\sim$       | قطر                           | $\sim$           |                    | R                          | itesh              | Bholanauth                    |
| Ê            | تاريخ الانتهاء*<br>31/12/9999 |                  |                    |                            |                    | الوظيفة*                      |
|              |                               |                  |                    |                            |                    |                               |
|              |                               | د الإلكتروني*    | عنوان البري        | هاتف*                      | رقم اله            | رقم الجوال *                  |
| إستمرار ◄    | حفظ كمسودة                    | إلغاء            | 68%                |                            |                    | ♦ اجوع                        |

#### الخطوة 7: شاشة معلومات إضافية

| 6 تصريح بصحة المعلومات | 5 الملخص | 4 معلومات إضافية | 3 الشخص المعني بالاتصال | 2 المعلومات الضريبية | 1 تفاصيل إلغاء التسجيل      |
|------------------------|----------|------------------|-------------------------|----------------------|-----------------------------|
|                        |          |                  |                         | فية                  | معلومات إضا                 |
|                        |          |                  |                         | ، (اِن وجدت) 💿 🚺     | إرفاق أي مستندات داعمة أخرى |
|                        |          |                  |                         | _                    | ملاحظات إضافية              |
|                        |          |                  |                         |                      | abcdefghi                   |
|                        |          |                  |                         |                      |                             |

#### الخطوة 9: شاشة الملخص

| 7 |   |
|---|---|
| Č | ツ |

| 6 تصريح بصحة المعلومات | 5 الملخص   | الاتصال  معلومات إضافية | معلومات الضريبية 🛛 3 الشخص المعني ب | 1 تفاصيل إلغاء التسجيل                   |
|------------------------|------------|-------------------------|-------------------------------------|------------------------------------------|
| <u>تعدیل</u>           |            |                         |                                     | 1. تفاصيل إلغاء التسجيل                  |
|                        |            |                         | رقم التعريف الضريبي                 | نوع إلغاء التسجيل                        |
|                        |            |                         |                                     | رقم التعريف الضريبي                      |
|                        | 16/07/2021 | تاريخ إلغاء التسجيل     | أخرى                                | أسباب إلغاء التسجيل                      |
|                        |            |                         | Ø                                   | قدم مرفقًا لدعم سبب إلغاء<br>التسجيل     |
|                        |            |                         | بب                                  | إذا كان الاختيار "أخرى"، يرجى تحديد السر |
| کمسودة إستمرار ◄       | إلغاء حفظ  | 85%                     |                                     | ◄ رڊوع                                   |

### الخطوة 10: شاشة تصريح بصحة المعلومات

| 4 معلومات إضافية 5 الملخص 6 تصريح بصحة المعلومات                                                                                                    | لعلومات الضريبية (3) الشخص المعنى بالاتصال                                                                                                    | 1 تفاصيل إلغاء التسجيل 2 الم                                                                                                    |
|----------------------------------------------------------------------------------------------------|----------------------------------------------------------------------------------------------------|----------------------------------------------------------------------------------------------------|
| حکام                                                                                                    | الشروط والأ                                                                                                    |                                                                                                    |
| يفاء تسجيلكم الضربي.<br>يم في تاريخ إلغاء التسجيل إذا قمتم بخصم ضربية المدخلات عند شرائها<br>بين لضربية القيمة المضافة).<br>سة بكم لمدة 10 سنوات تالية للفترة الضربيية التي تتعلق بها و سجلات<br>لفاء التسجيل لم تكن متوفرة. سيتعين عليكم حساب الضرائب التي كان<br>لفترات الضربيية السابقة حتى بعد إلغاء تسجيلكم الضربيي.<br><b>إلغاء أوافق</b>                                                                                                    | جميع إقراراتكم الضريبية وسداد جميع المستحقات الضريبية لإا<br>حساب ضريبة القيمة المضافة على أيّ مخزون وأصول أخرى لديك<br>النهائي الخاص بكم للفترة الممتدة حتى تاريخ الإلغاء. (للمسجل<br>بن للضريبة الانتقائية على أي مخزون لديكم في تاريخ إلغاء الآ<br>اط بسجلات الضريبة على الدخل و ضريبة القيمة المضافة الخاص<br>لمدة 5 سنوات تائية للفترة الضريبية المتعلقة بها.<br>امة للضرائب بإعادة تسجيلكم تلقائيًا إذا تم اكتشاف أن شروط إ<br>دفعها خلال فترة إلغاء التسجيل.<br>امة للضرائب بالحق في فحص الإقرارات الضريبية الخاصة بكم لا | لصريح بر<br>الاسم الأول<br>الاسم الأول<br>الاسم الأول<br>الاسم الأول<br>الالعاد المسيط<br>الإلغاد المسيط<br>الالعاد المسيط<br>المسيط<br>الالعاد المسيط<br>الالعاد المسيط<br>المسيط<br>الالعاد المسيط<br>المسيط<br>المسط<br>المسط<br>الممط<br>المسط<br>المسط<br>الممط<br>المط<br>الممط<br>المط<br>المسط<br>المط<br>المسط<br>المط |
| 4 معلومات إضافية 5 الملخص 6 تصريح بصحة المعلومات                                                                                                    | المعلومات الضريبية 3 الشخص المعني بالاتصال                                                                                                    | 2 تفاصيل إلغاء التسجيل                                                                                                    |
| علومات إضافية 5 الملخص <mark>6</mark> تصريح بصحة المعلومات<br>                                                                                                    | المعلومات الضريبية 3 الشخص المعني بالاتصال<br>و ما ت                                                                                                    | <ol> <li>أي الماسيل إلغاء التسجيل</li> <li>أي تصريح بصحة المعلر</li> </ol>                                                                                                    |
| وظيفي التاريخ 15/07/001                                                                                                    | المعلومات الضريبية (3) الشخص المعني بالاتصال<br>و ما ت<br>الاسم الاخير مسمى و<br>المرافير المغاف                                                                                                    | 2 تفاصيل إلغاء التسجيل<br>تصريح بصحة المعلم<br>الاسم الثول                                                                                                    |
| <ul> <li>ععلومات إضافية (5) الملخص (6) تصريح بصحة المعلومات</li> <li>وظيفي التاريخ</li> <li>15/07/2021</li> </ul>                                                                                                    | المعلومات الضريبية (3) الشخص المعني بالاتصال<br>و <b>ما ت</b><br>الاسم الاخير مسمى و<br>Bholanauth                                                                                                    | 2 تفاصيل إلغاء التسجيل<br>تصريح بصحة المعلر<br>الاسم الأول<br>Ritesh                                                                                                    |
| <ul> <li>طيفي</li> <li>التاريخ</li> <li>أو تصريح بصحة المعلومات</li> <li>عطيفي</li> <li>التاريخ</li> <li>رقم الهاتف</li> </ul>                                                                                                    | المعلومات الضريبية 3 الشخص المعني بالاتصال<br>و <b>ما ت</b><br>الاسم الاخير مسمى و<br>Bholanauth                                                                                                    | 2 تفاصيل إلغاء التسجيل<br>تصريح بصحة المعلم<br>الاسم الأول<br>Ritesh<br>عنوان البريد الإلكتروني                                                                                                    |
| <ul> <li>علومات إضافية (5) الملخص (6) تصريح بصحة المعلومات</li> <li>عظيفي التاريخ</li> <li>عظيفي التاريخ</li> <li>برخ</li> <li>برخ</li></ul> | المعلومات الضريبية (ع) الشخص المعني بالاتصال<br>و ما ت<br>الاسم الاخير مسمى و<br>Bholanauth                                                                                                    | 2 تفاصيل إلغاء التسجيل<br>تصريح بصحة المعلم<br>الاسم الأول<br>Ritesh<br>عنوان البريد الإلكتروني<br>riteshbhola@gmail.com                                                                                                    |
| <ul> <li>طيفي (15/07/2021)</li> <li>أ) تصريح بصحة المعلومات</li> <li>وظيفي (15/07/2021)</li> <li>رقم الهاتف</li> <li>+ 974</li> </ul>                                                                                                    | المعلومات الضريبية (ع) الشخص المعني بالاتصال<br>و <b>ما ت</b><br>الاسم الاخير مسمى و<br>Bholanauth                                                                                                    | عناصيل إلغاء التسجيل<br>تصريح بصحة المعلم<br>الاسم الأول<br>Ritesh<br>عنوان البريد الإلكتروني<br>riteshbhola@gmail.com                                                                                                    |
| <ul> <li>علومات إضافية (5) الملخص (6) تصريح بصحة المعلومات</li> <li>عظيفي التاريخ</li> <li>التاريخ</li> <li>التاريخ</li> <li>به الماتف</li> <li>به الماتف</li> <li>+ 974 (55646913)</li> </ul>                                                                                                    | المعلومات الضريبية (ع) الشخص المعني بالاتصال<br>و <b>ما ت</b><br>الاسم الاخير مسمى و<br>Bholanauth المكلف                                                                                                    | عنوان البريد الإنكاء التسجيل (ع) تفاصيل إلغاء التسجيل (ع) تحصريح بصحة المعلم للعلم الاسم الثول الاسم الثول الاسم الثول المعلومات المقدمة في هذا أقف مع الأحكام والشروط أو بأن المعلومات المقدمة في هذا المعلومات المقدمة في هذا المعلومات المقدمة في هذا إلى المعلومات المقدمة في هذا إلى المعلومات المقدمة في هذا إلى المعلومات المقدمة في هذا إلى المعلومات المقدمة في هذا إلى المعلومات المقدمة في هذا إلى المعلومات المقدمة في هذا إلى المعلومات المقدمة في هذا إلى المعلومات المقدمة في هذا إلى المعلومات المقدمة في هذا إلى المعلومات المقدمة في هذا إلى المعلومات المقدمة في هذا إلى إلى إلى إلى إلى إلى إلى إلى إلى إلى                                                                                                    |
| <ul> <li>علومات إضافية (5) الملخص (6) تصريح بصحة المعلومات</li> <li>يظيفي التاريخ</li> <li>التاريخ</li> <li>رقم الماتف</li> <li>+ 974 (55646913)</li> </ul>                                                                                                    | المعلومات الضريبية ( ) الشخص المعني بالاتصال<br>و <b>ما ت</b><br>الاسم الاخير مسمى و<br>Bholanauth (                                                                                                    | عنوان البريد الإلغاء التسجيل (ع) تفاصيل إلغاء التسجيل (ع) تصريح بصحة المعلمعلم الاسم الأول الاسم الأول عنوان البريد الإلكتروني عنوان البريد الإلكتروني (الذهلمالمواهوgmail.com) انا أتفق مع الأحكام والشروط أقر بأن المعلومات المقدمة في هذا المقدمة في هذا المقدمة إلى إلى إلى إلى إلى إلى إلى إلى إلى إلى                                                                                                    |
| <ul> <li>علومات إضافية (5) الملخص (6) تصريح بصحة المعلومات</li> <li>بالتاريخ</li> <li>التاريخ</li> <li>التاريخ</li> <li>بولم الماتف</li> <li>بولم الماتف</li> <li>+ 974 (55646913)</li> </ul>                                                                                                    | المعلومات الضريبية (ع) الشخص المعني بالاتصال<br>و <b>ما ت</b><br>الاسم الاخير مسمى و<br>Bholanauth<br>الطلب حقيقية وصحيحة.                                                                                                    | 2 تفاصيل إلغاء التسجيل<br>تصريح بصحة المعلمعل<br>الاسم الثول<br>Ritesh<br>منوان البريد الإلكتروني<br>الما أتفق مع الأحكام والشروط<br>أقر بأن المعلومات المقدمة في مذا                                                                                                    |

الخطوة 11: رسالة تأكيد الإستلام

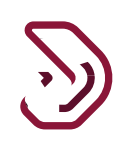

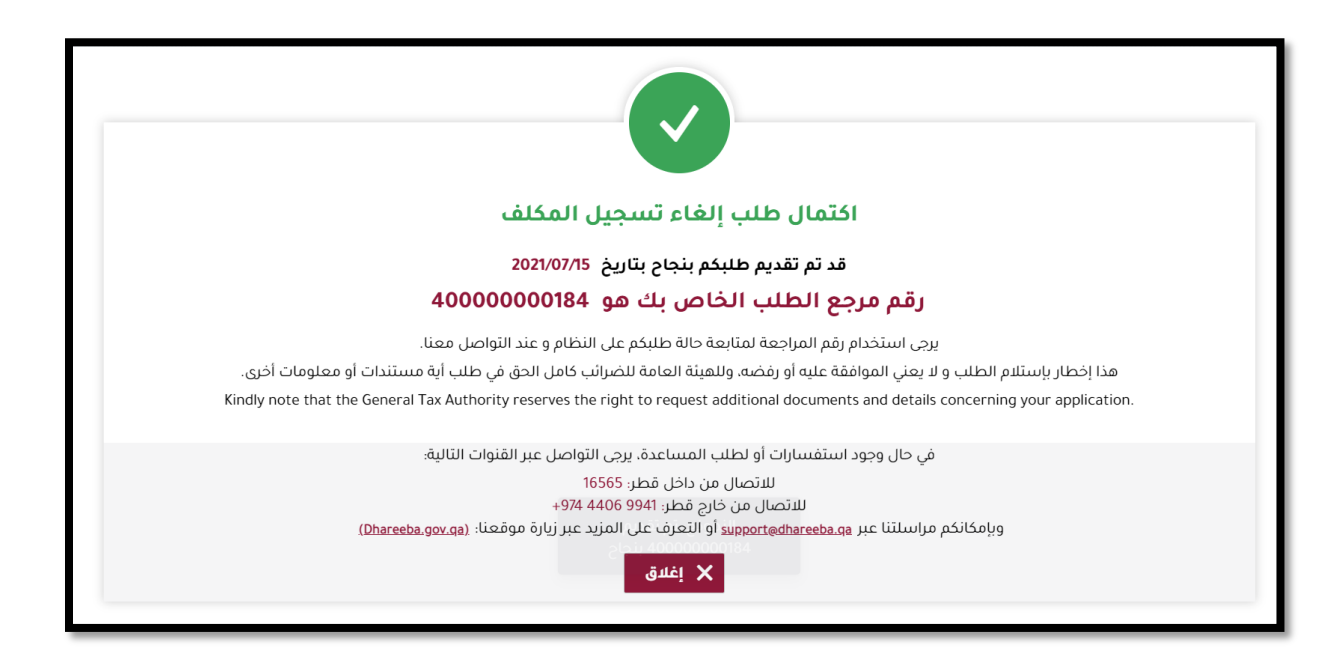

#### الخطوة 12: تصل للمكلف إشعار "إلغاء تسجل المكلف"

|          | ⊽ تصنيف  | نوع الضريبة $ abla$ | ⊽ الموضوع                 | ⊽ نوع الطلب        | رقم المراجعة $ abla$ | 🖓 تاريخ الطلب |
|----------|----------|---------------------|---------------------------|--------------------|----------------------|---------------|
| <u>+</u> | معلوماتي | شامل                | التسجيل- موافقة           | التسجيل            | 10000019083          | 15/07/2021    |
| <u>+</u> | معلوماتي | شامل                | استلام طلب إلغاء<br>تسجيل | إلغاء تسجيل المكلف | 40000000184          | 15/07/2021    |

نهاية دليل المستخدم

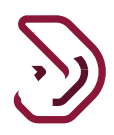